Verificar documento electrónico firmado a digitalmente

Para corroborar un Certificado de Firma Digital en un documento PDF firmado digitalmente, desde **Verificar documento** seleccioná **Subir documentos** y elegí el archivo PDF. Luego hacé clic en **Verificar**.

.

|                     |             |                  | ¥                   |  |
|---------------------|-------------|------------------|---------------------|--|
| 🌲 Argentina.gob.ar  |             | FIRMAR DOCUMENTO | VERIFICAR DOCUMENTO |  |
| Verificar documento |             |                  |                     |  |
| Verificación de doc | cumento     |                  |                     |  |
| Documento           |             | SUBIR DOCUMENTOS |                     |  |
|                     | VERIFICAR 🖍 | 1                |                     |  |
|                     | 1           |                  |                     |  |

A continuación la plataforma te mostrará una previsualización del archivo PDF y podrás acceder a un detalle del documento y a la información del Certificado.

| Argentina.gob.ar beta                  | FIRMAR DOCUMENTO                                                               | VERIFICAR DOCUMENTO   | 🝽 SALIR |
|----------------------------------------|--------------------------------------------------------------------------------|-----------------------|---------|
| Verificar documento / document (1).pdf |                                                                                |                       |         |
| 🛓 Documento verificado                 |                                                                                |                       |         |
|                                        | Detalle del documento                                                          |                       |         |
|                                        | Información del certificado                                                    |                       |         |
|                                        | Nombre completo: Raíz Test Cloud Argentina                                     |                       |         |
|                                        | Nûmero de serie: 7218179536361882321<br>Emitido por: Raíz Test Cloud Argentina |                       |         |
|                                        | Fecha de emisión: 27-09-2                                                      | 2017                  |         |
|                                        | Fecha de expiración: 27-09                                                     | 9-2027                |         |
|                                        | Nombre completo: Interme                                                       | edia Firma Cloud Test |         |
|                                        | Número de serie: 6882024                                                       | 640974616912          |         |
|                                        | Emitido por: Raíz Test Clou                                                    | ud Argentina          |         |
| DESCARGAR DOCUMENTO 🍖                  | Fecha de emisión: 27-09-2                                                      | .017                  |         |
|                                        | Fecha de expiración: 27-09                                                     | 9-2019                |         |

Validar documento electrónico firmado digitalmente

Para corroborar la autoría e integridad de un documento PDF firmado digitalmente debés instalar, por única vez, los certificados de validación en tu dispositivo.

Certificado AC-RAIZ-RA V2.0 (CERT) Certificado AC-Modernización-PDFR

https://www.argentina.gob.ar/servicio/valida-los-documentos-elec tronicos-firmados-digitalmente

Luego, podrás abrir el documento PDF firmado digitalmente y verificar la información que surge del mismo.

Desde la plataforma obtendrás una previsualización del documento. Para que el mismo sea firmado, deberás hacer clic en **Descargar documento**. Es decir, la firma se realiza al momento de descargar el archivo. Por ello, si no lo descargás, el mismo no quedará firmado.